## **Opdeling af filer**

Du kan opdele en udvalgt video i to dele.

- Den originale video kan ikke gendannes når den er blevet inddelt.
- 1 Vælg afspilningstilstand.

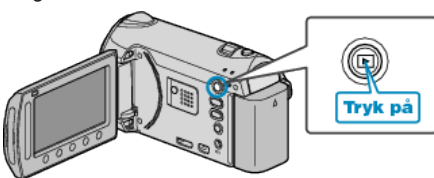

2 Vælg videotilstand.

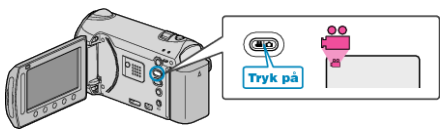

3 Berør 🗐 for at få vist menuen.

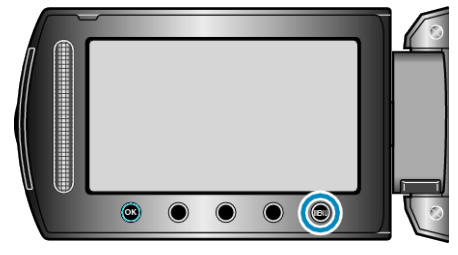

4 Vælg "EDIT" og berør <sup></sup>.

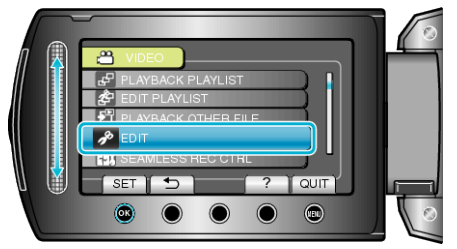

5 Vælg "DIVIDE" og berør <sup>⊛</sup>.

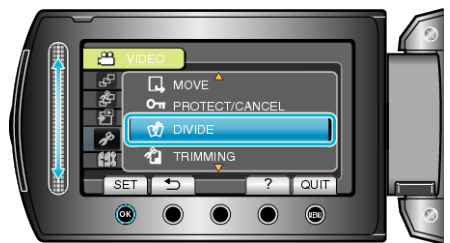

6 Vælg den ønskede video og berør ®.

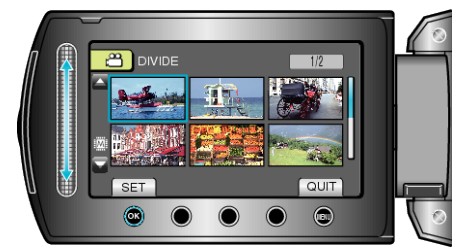

• Afspilning af den ønskede video starter.

7 Berør ® for at sætte afspilningen på pause. Berør derefter "SET" på det sted, du ønsker at opdele filen.

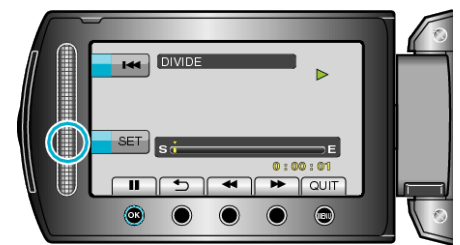

- Det reelle opdelingspunkt kan variere en smule fra det punkt, der er indstillet.
- 8 Vælg "DIVIDE HERE" og berør 🖲.

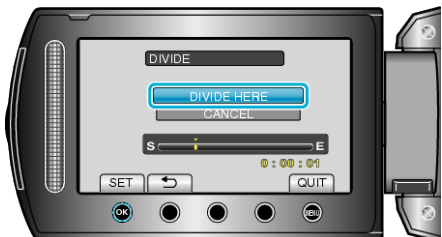

- Vælg "CANCEL" for at vælge opdelingspunktet igen.
- Berør 🛞 efter opdelingen.
- Det originale billede bliver nu erstattet af to inddelte billeder.
- BEMÆRK:-
- Opdelingspunktets indspilningsdato vises, når den opdelte fil afspilles.
- Delingspunket kan afvige en smule i forhold til den valgte scene.
- Videoer kan ikke inddeles, hvis upload eller EKSPORTER-indstillingerne er aktiveret.
- Hvis videoerne er inddelt, er upload eller EKSPORTER-indstillingerne deaktiveret.